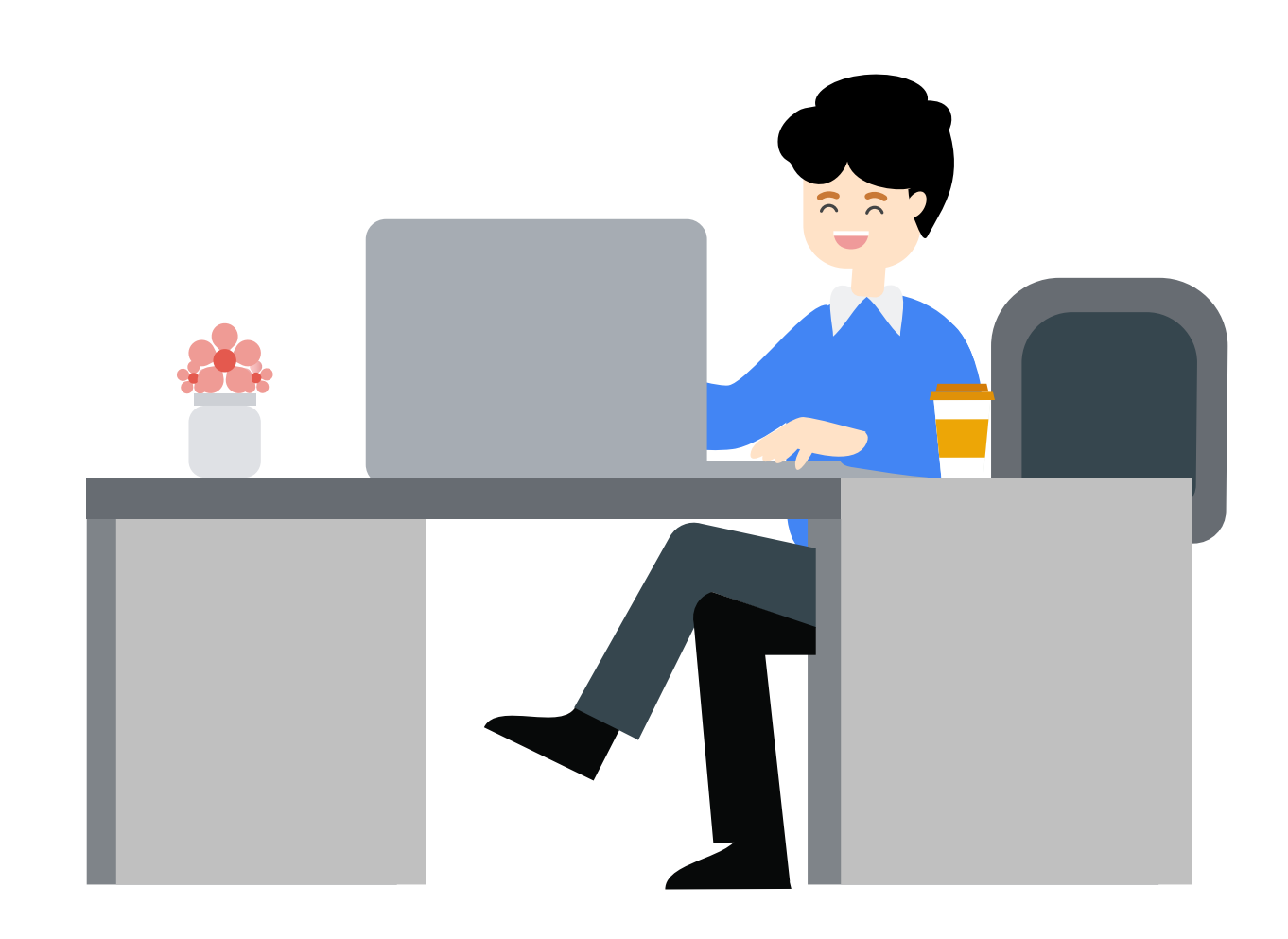

### Google membantu Anda untuk terus menjalankan aktivitas bekerja dari rumah

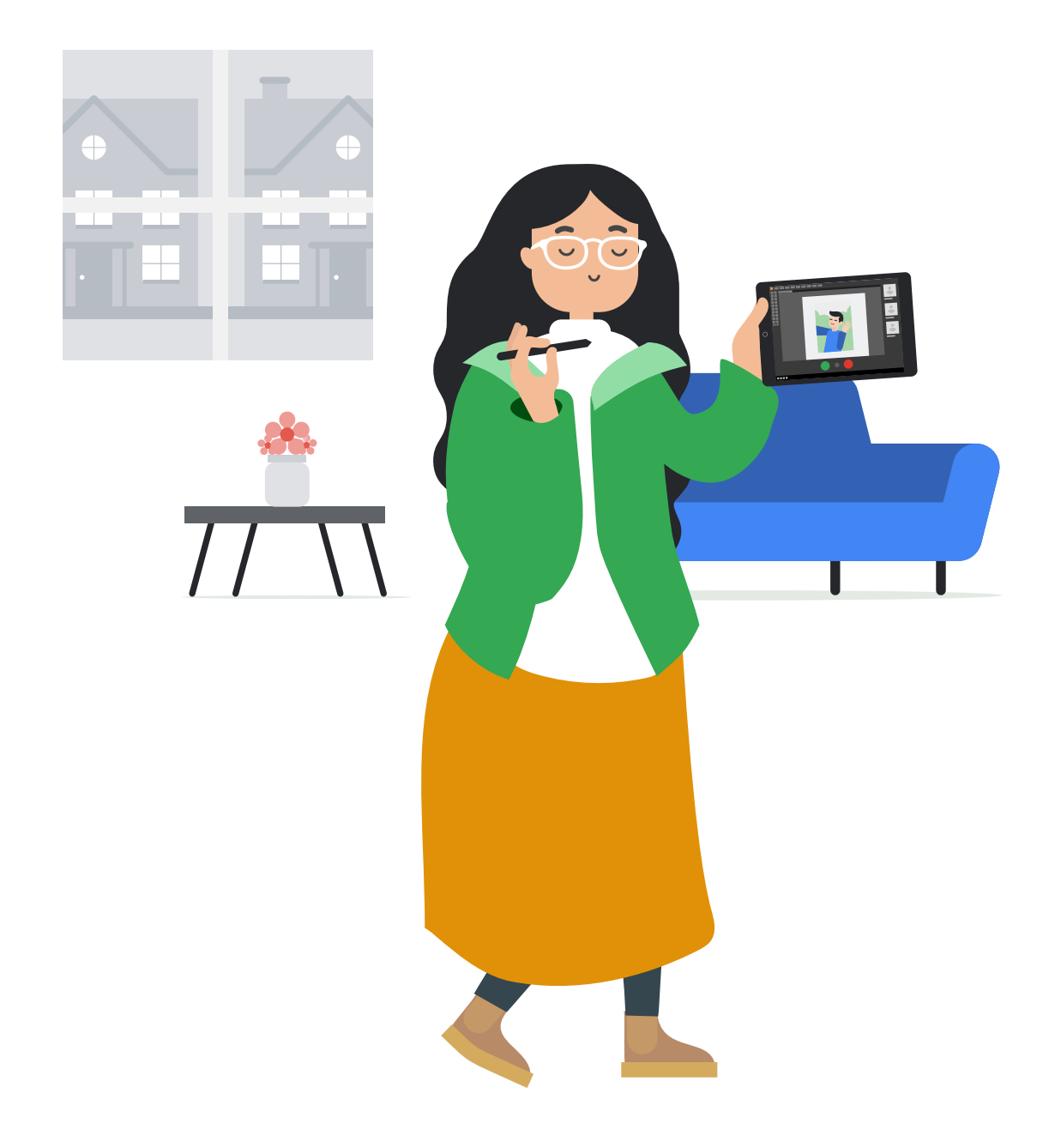

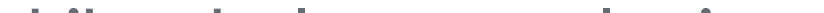

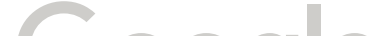

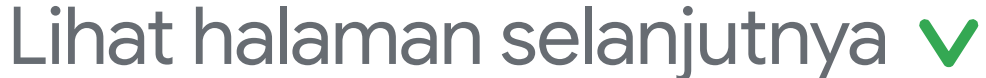

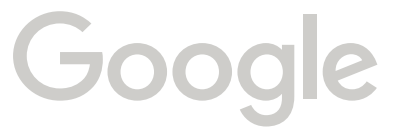

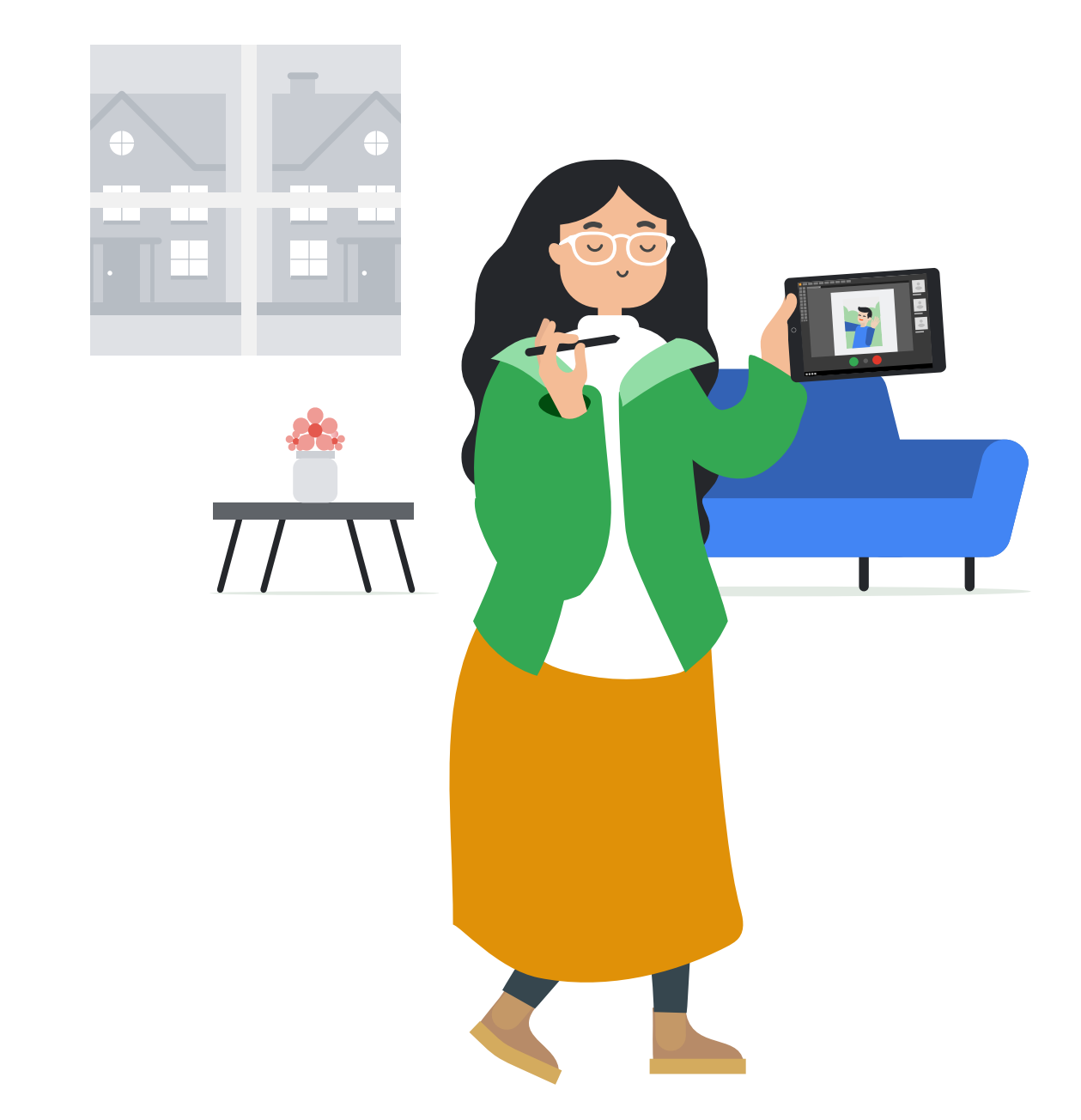

#### Tips bekerja dari rumah

Pastikan untuk tetap bisa berdiskusi dengan tim Anda, mengedit dokumen bersama, mengorganisir setiap komunikasi, dan mengumpulkan informasi lewat survey.

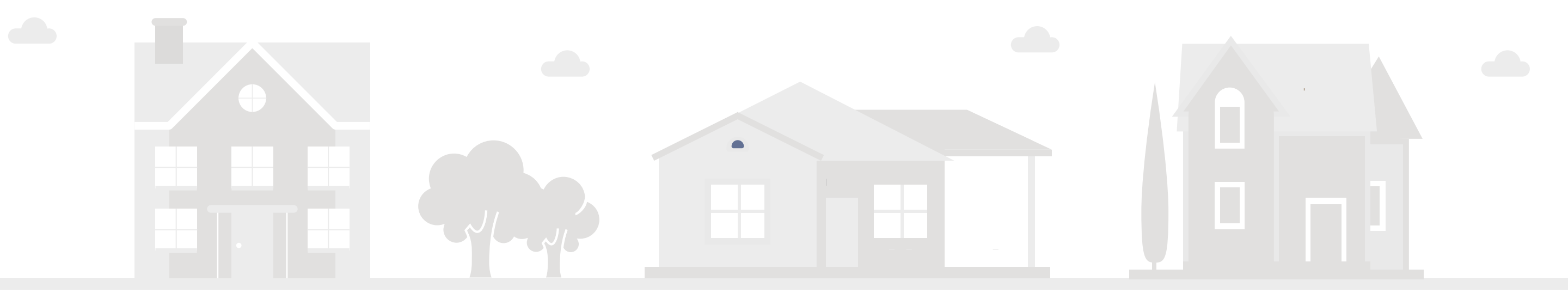

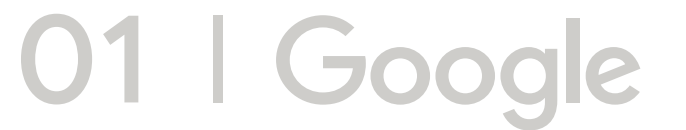

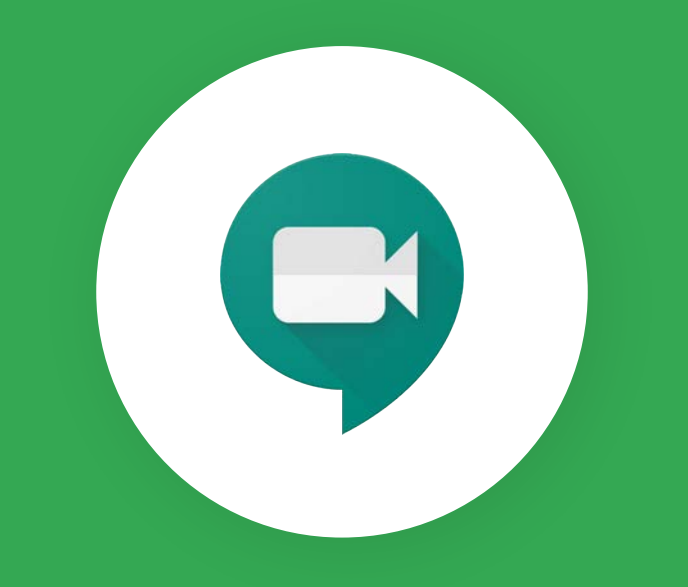

#### Video call & meeting virtual

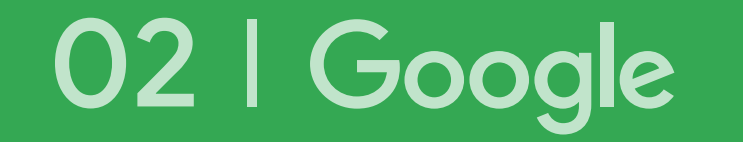

# Video call & meeting virtual

Gunakan Google Meet untuk mempermudah komunikasi selama bekerja

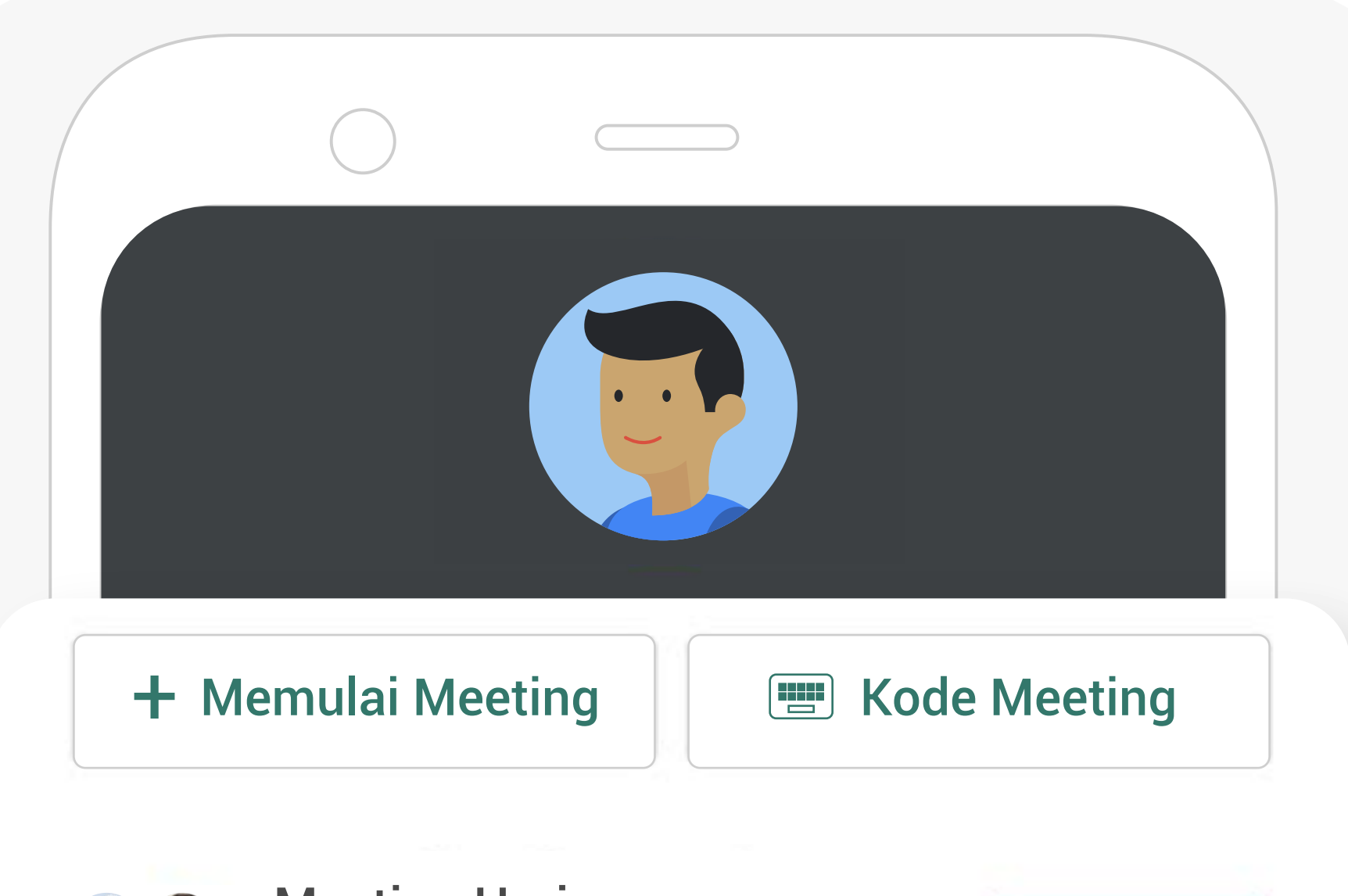

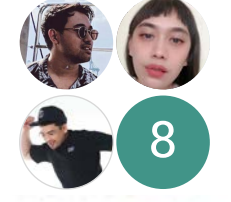

Meeting Harian 10:00-10:30 Di rumah masing-masing

Gabung

Geser ke atas untuk melihat meeting-mu

- Berdiskusi dengan anggota tim, hingga 250 orang.
- Presentasikan Google Slides, Google Docs & file saat mengadakan meeting virtual.
- Tetap terhubung lewat ponsel atau komputer.

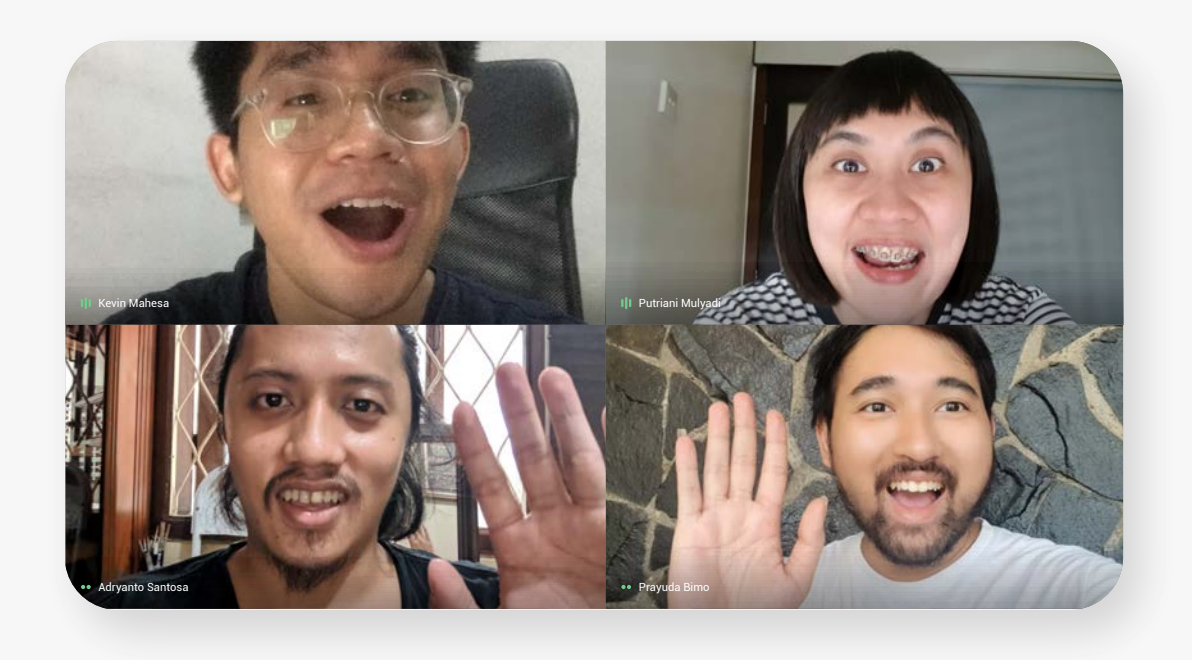

<u>Pelajari lebih lanjut</u>

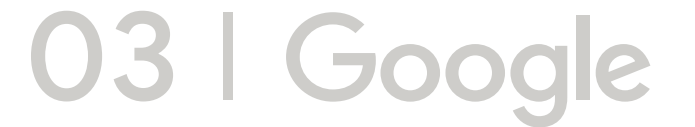

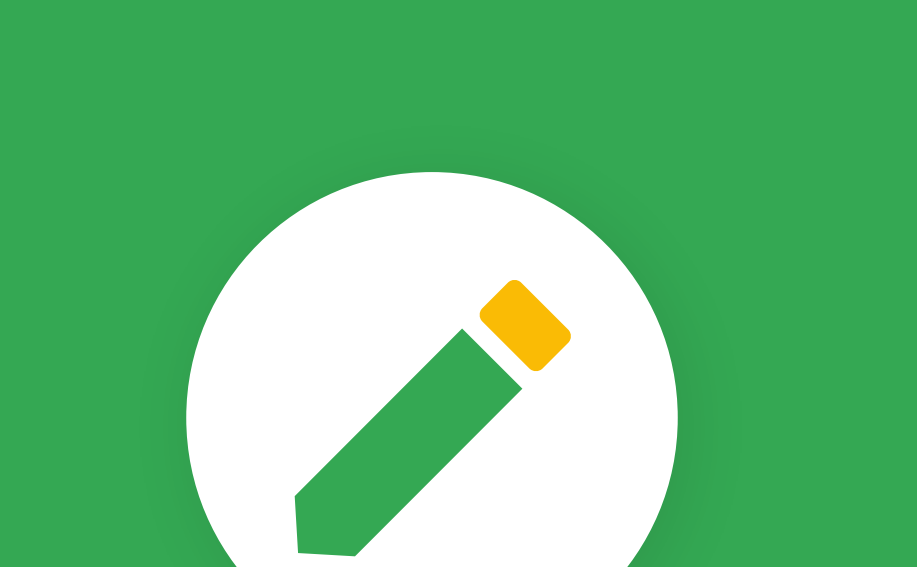

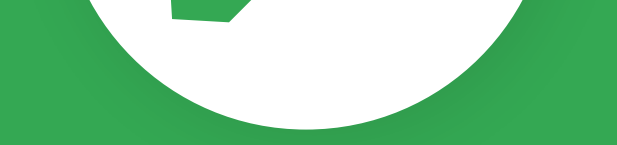

#### Mengedit dokumen secara real time

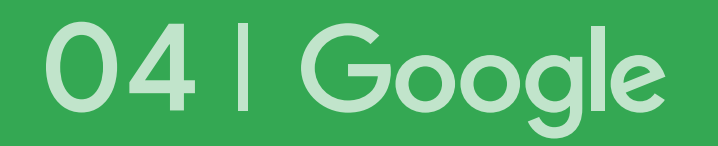

#### Mengedit tulisan

Gunakan Google Docs untuk mengedit tulisan bersama tim secara real time

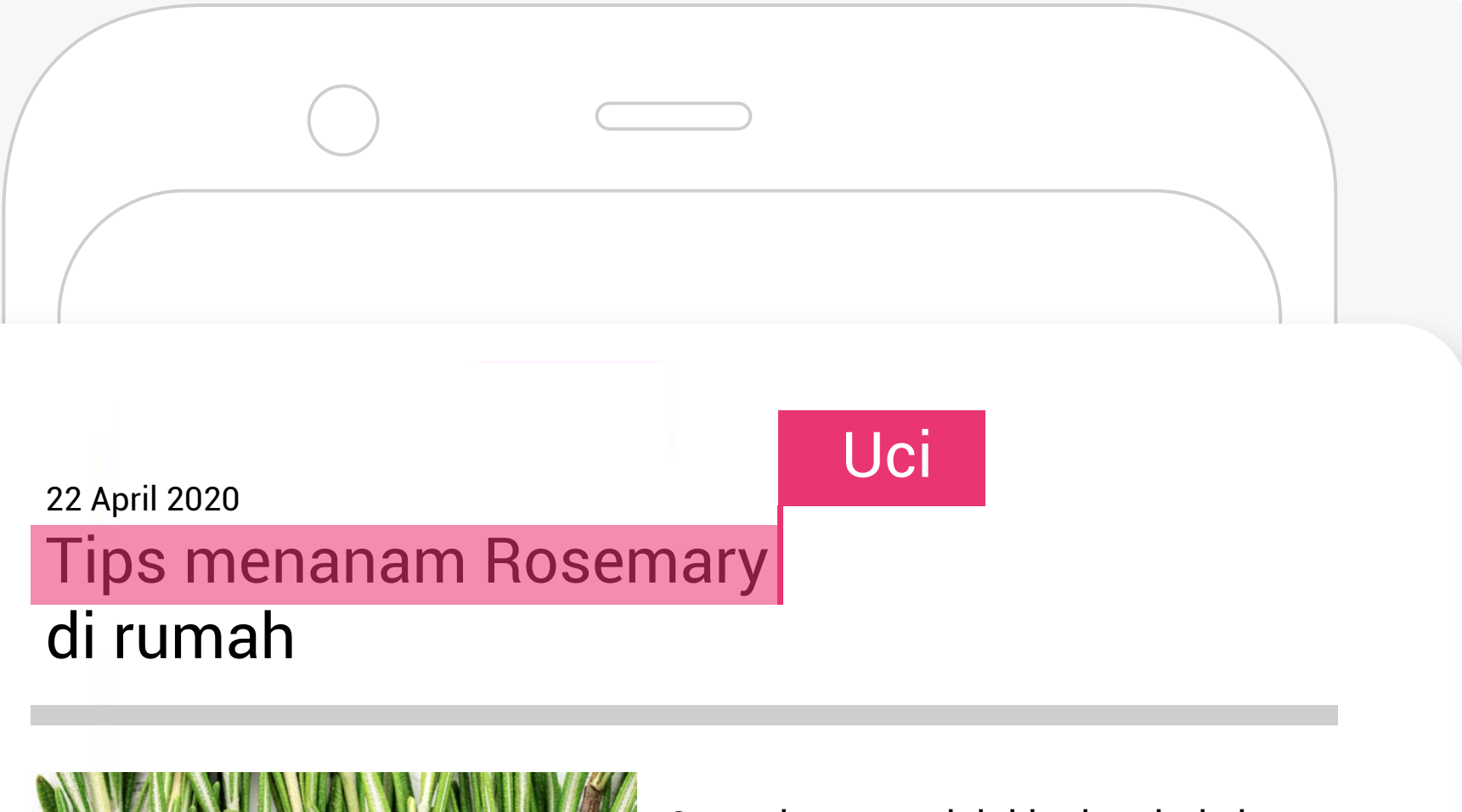

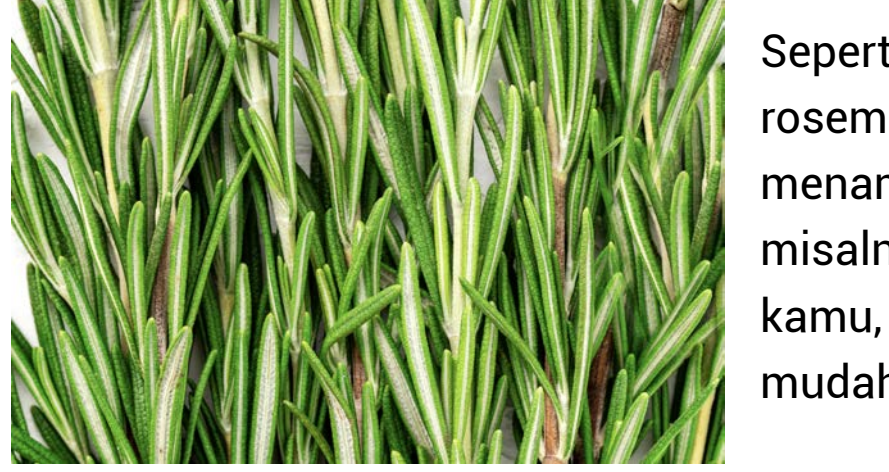

Seperti yang sudah kita katahui, daun rosemary sering d Kevin ituk menambahkan aroma dalam masakan, misalnya saja steak Tapi tahukah kamu, menanam rosemary ternyata mudah k Toto

Sebelumnya, hal-hal yang perlu disiapkan adala

- Menulis dokumen secara online.
- Mengedit dokumen bersama dalam satu link, tanpa perlu terus mengirim email berisi lampiran.

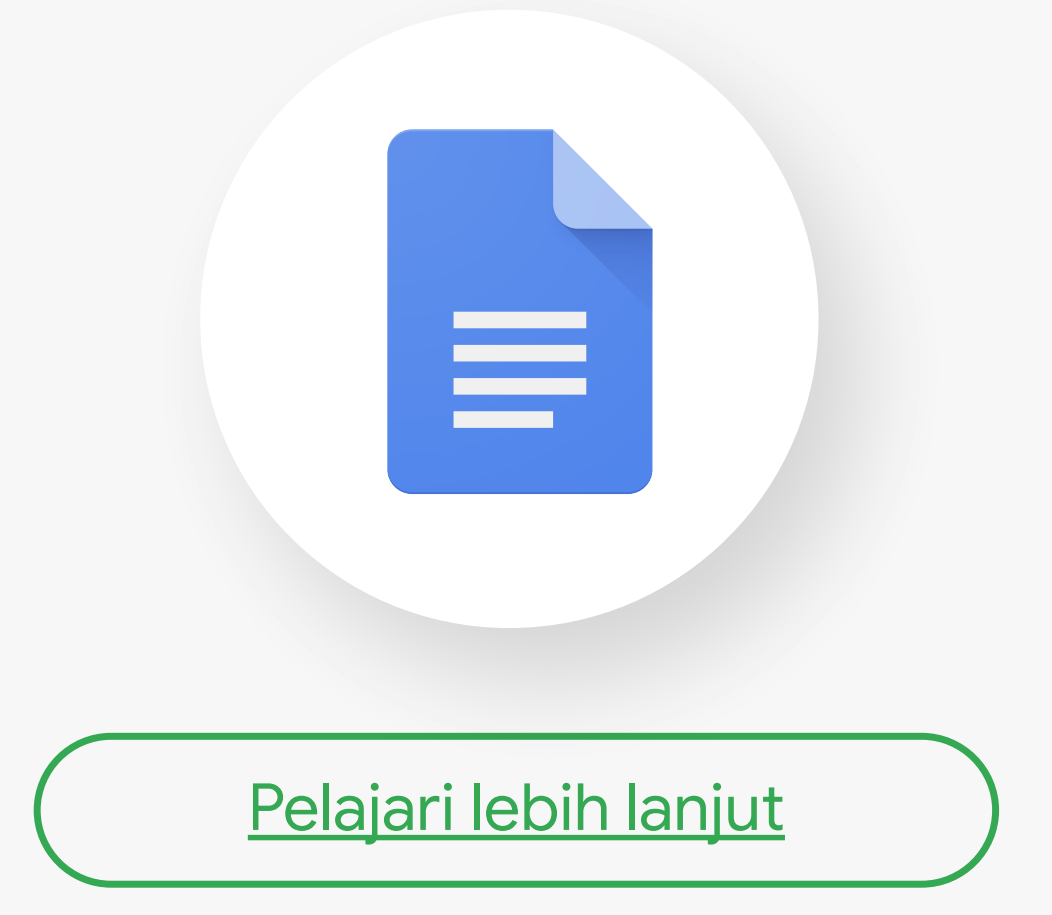

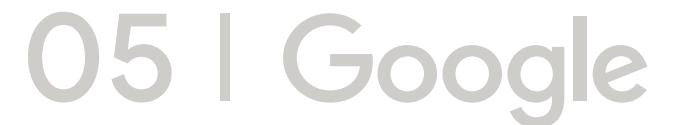

#### Mengolah data

Gunakan Google Sheets untuk mengolah data bersama tim secara real time

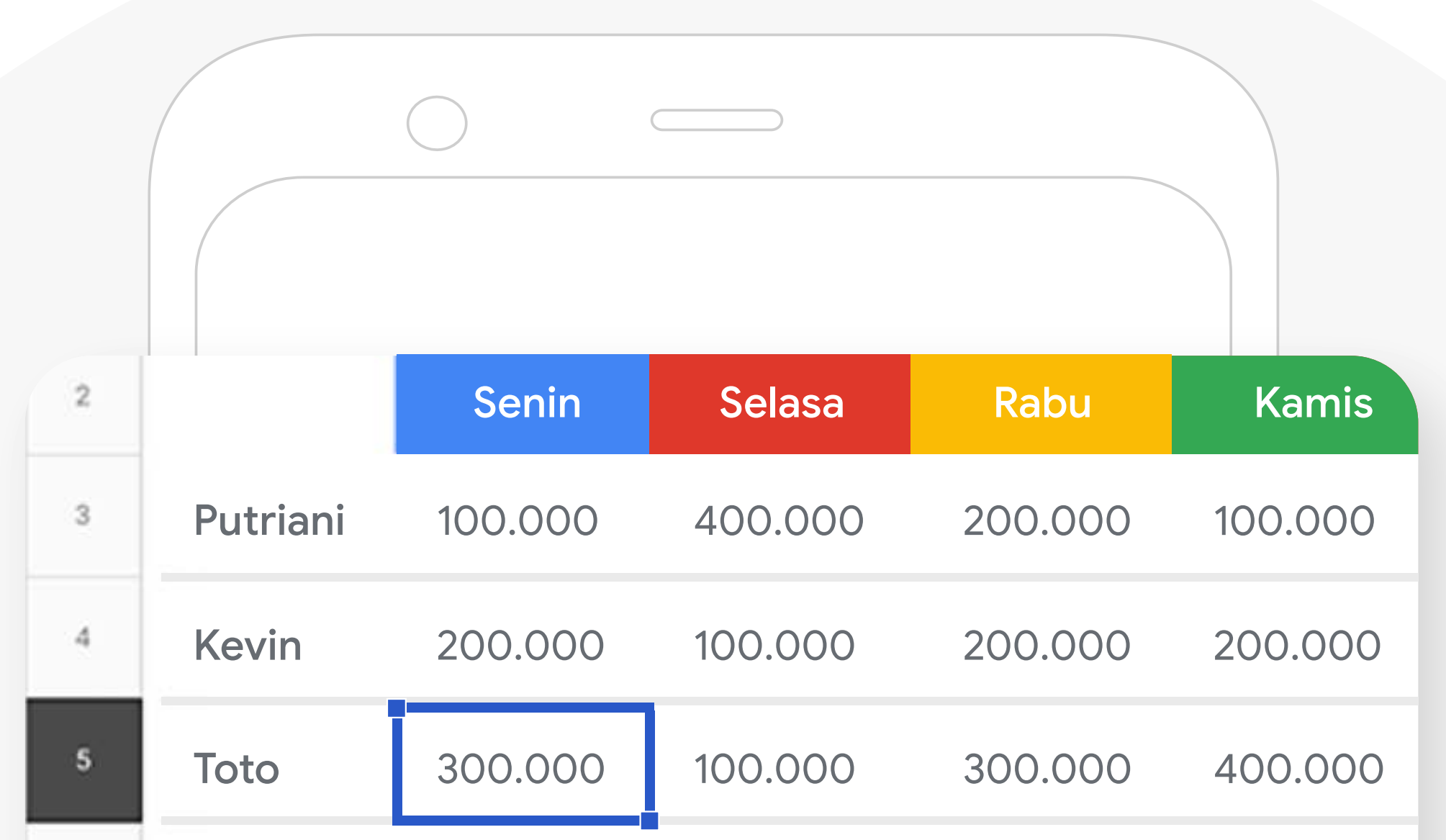

| 6 | Bimo | 200.000 | 500.000 | 200.000 | 200.000 |
|---|------|---------|---------|---------|---------|
| 7 | Miko | 200.000 | 200.000 | 200.000 | 100.000 |

- Menganalisis data secara online.
- Mengedit informasi bersama dalam satu link, tanpa perlu terus mengirim email berisi lampiran.

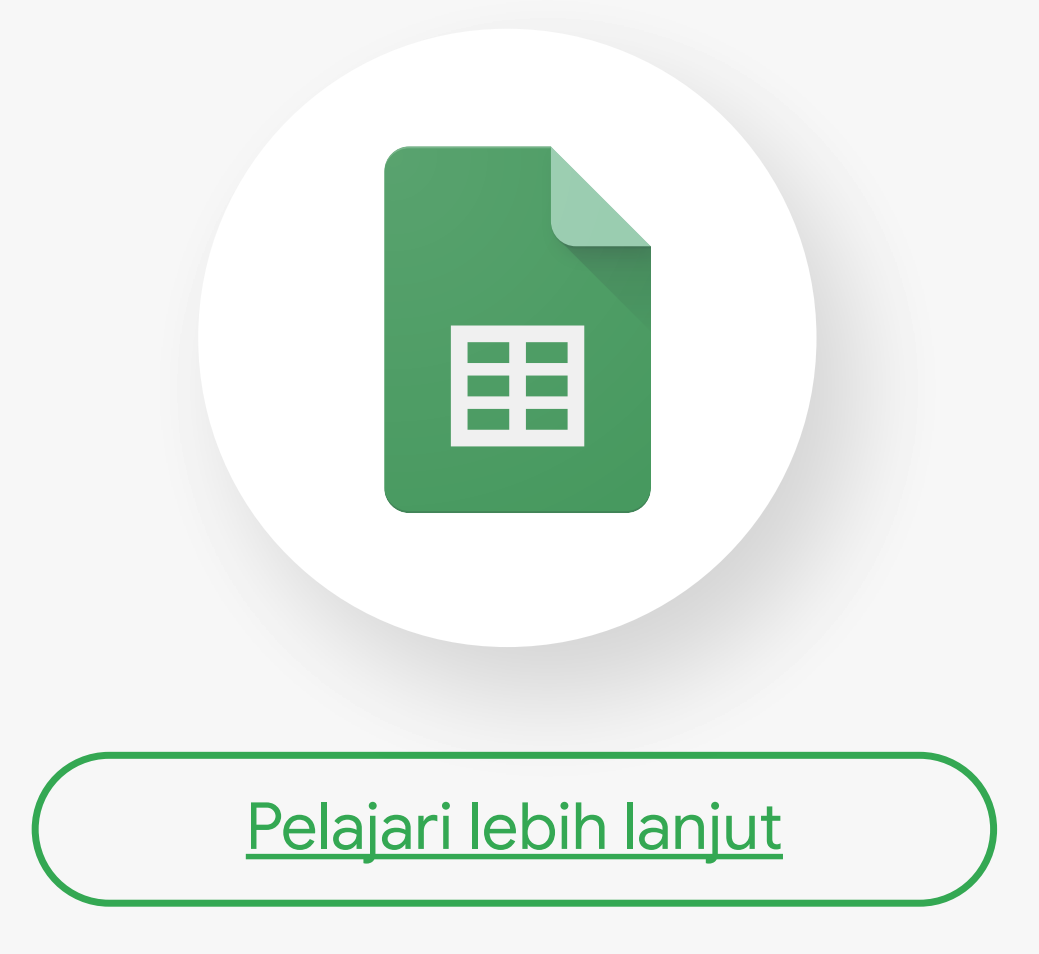

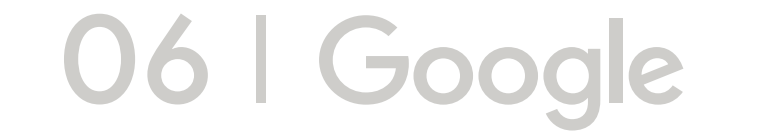

#### Menyusun presentasi

Gunakan Google Slides untuk menyusun materi presentasi bersama tim secara real time

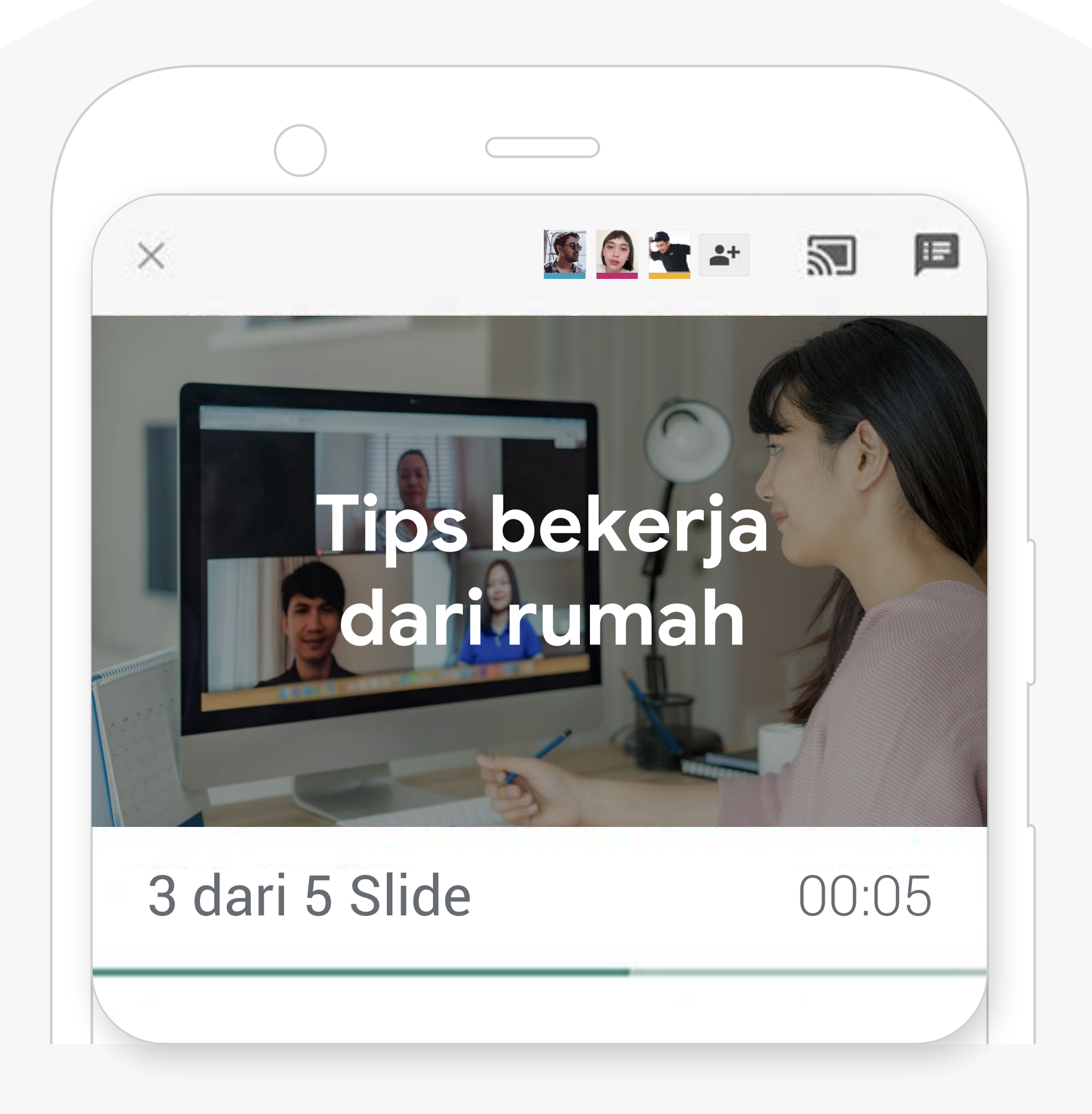

- Menyusun bahan presentasi dalam bentuk dek.
- Mengedit materi bersama dalam satu link, tanpa perlu terus mengirim email berisi lampiran.

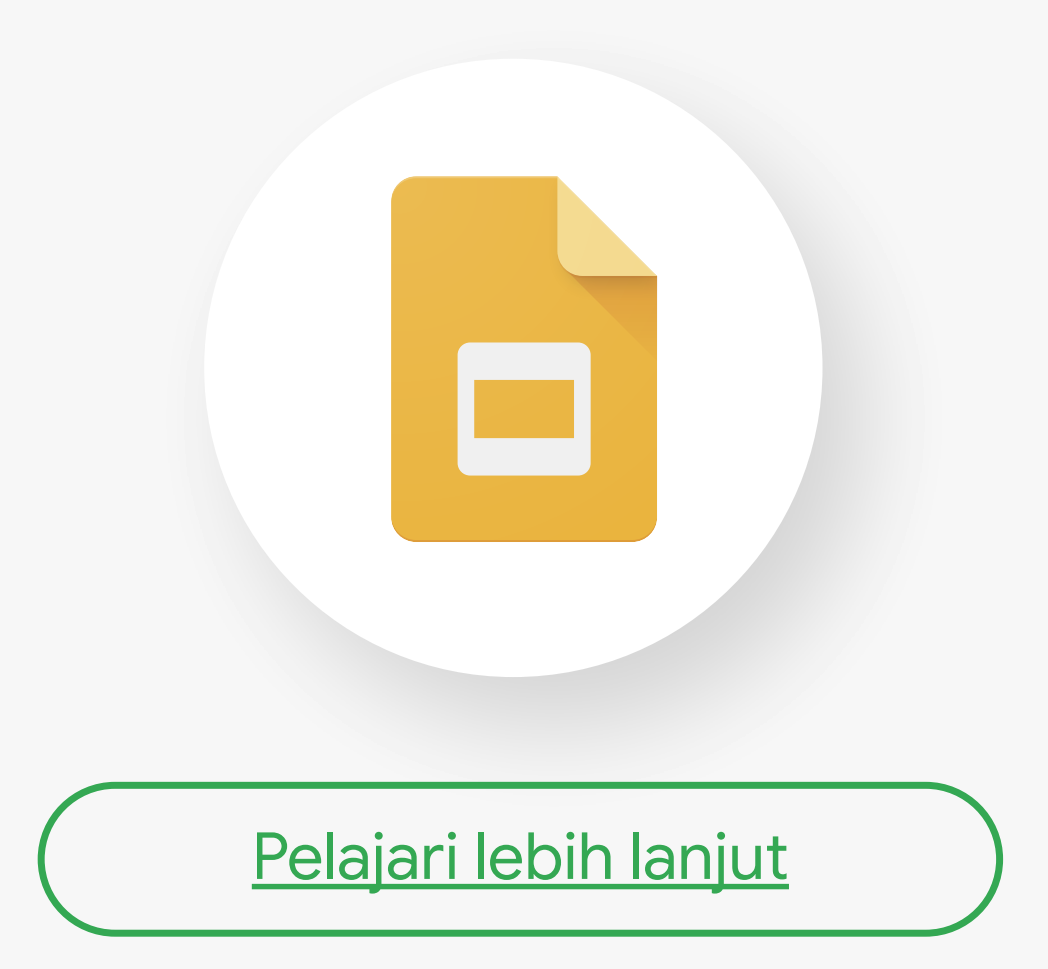

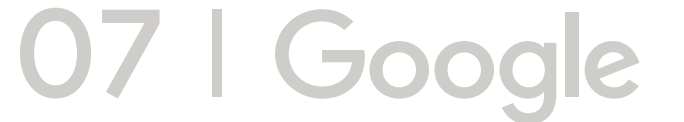

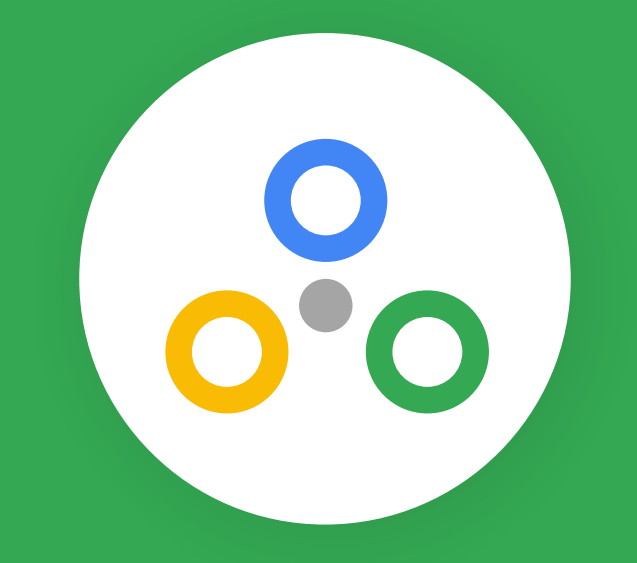

#### Mengorganisir komunikasi dengan tim

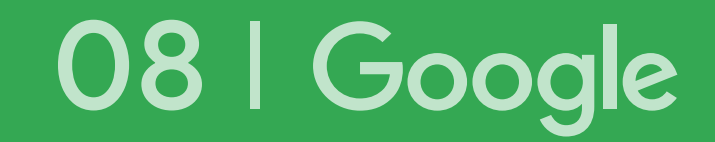

### Membuat grup email

Buat grup email di Gmail untuk berkomunikasi dengan tim Anda

|       | Cari Pesan        |        |
|-------|-------------------|--------|
| Utama |                   |        |
| 00    | Sosial<br>Youtube | Baru 2 |
|       |                   |        |

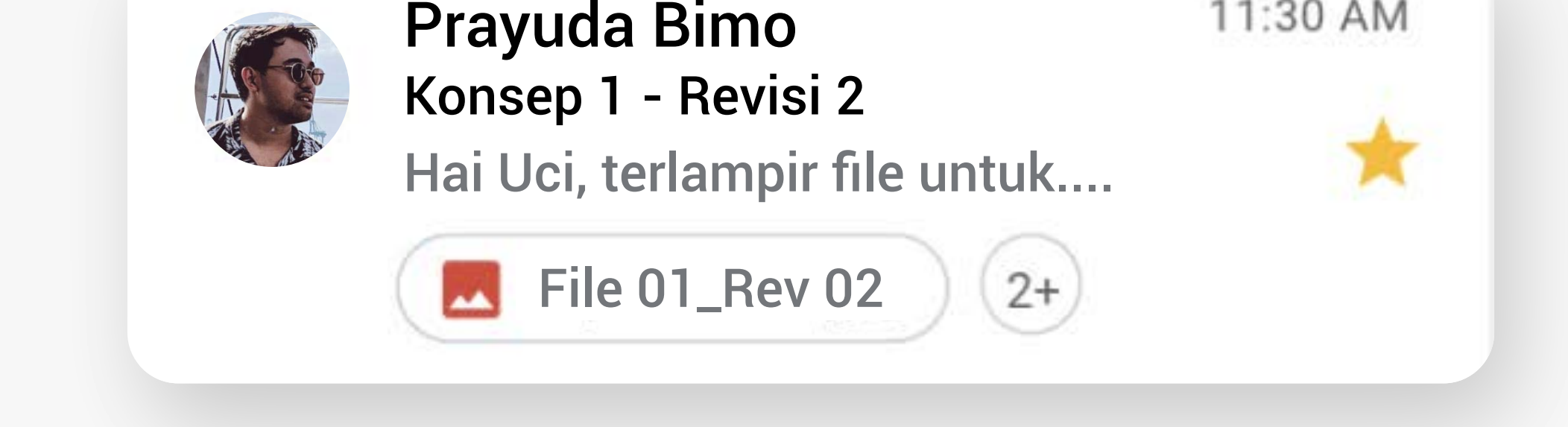

- Kirim email untuk tim tanpa mengetik alamat email satu per satu.
- Seluruh anggota grup akan mendapatkan email yang sama.

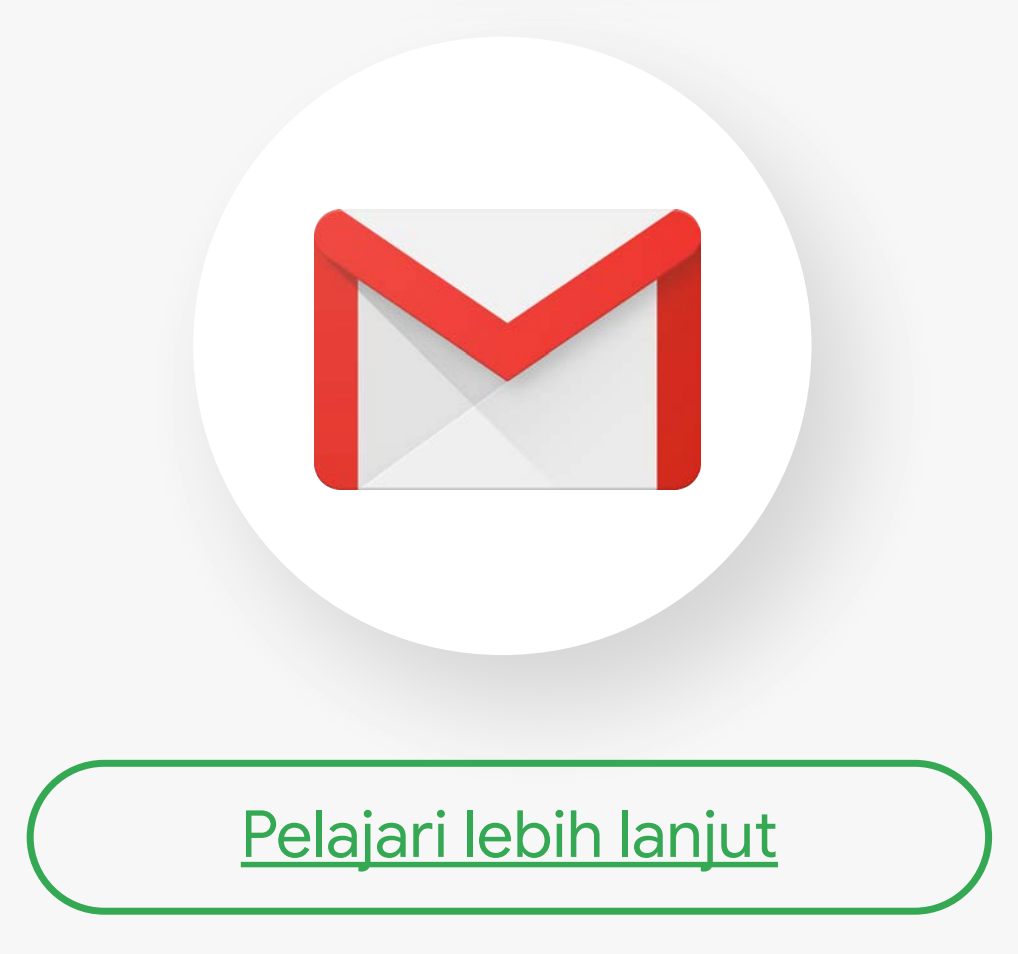

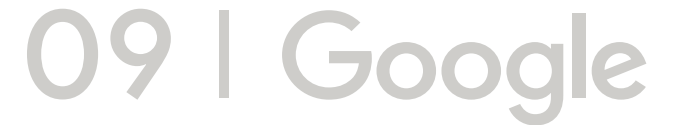

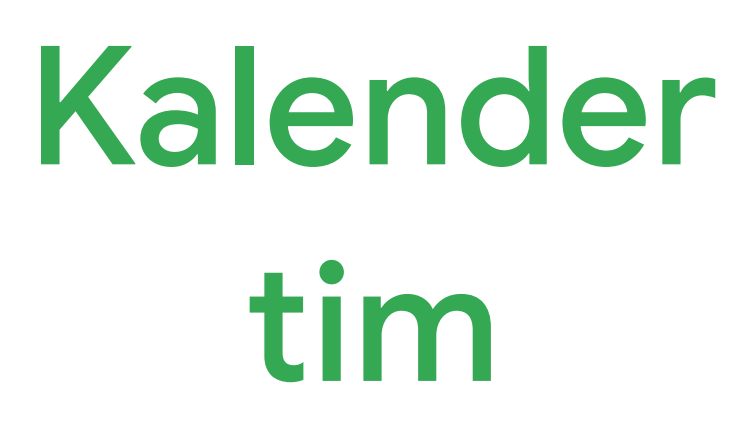

Tampilkan agenda masing-masing anggota tim dengan Google Kalender

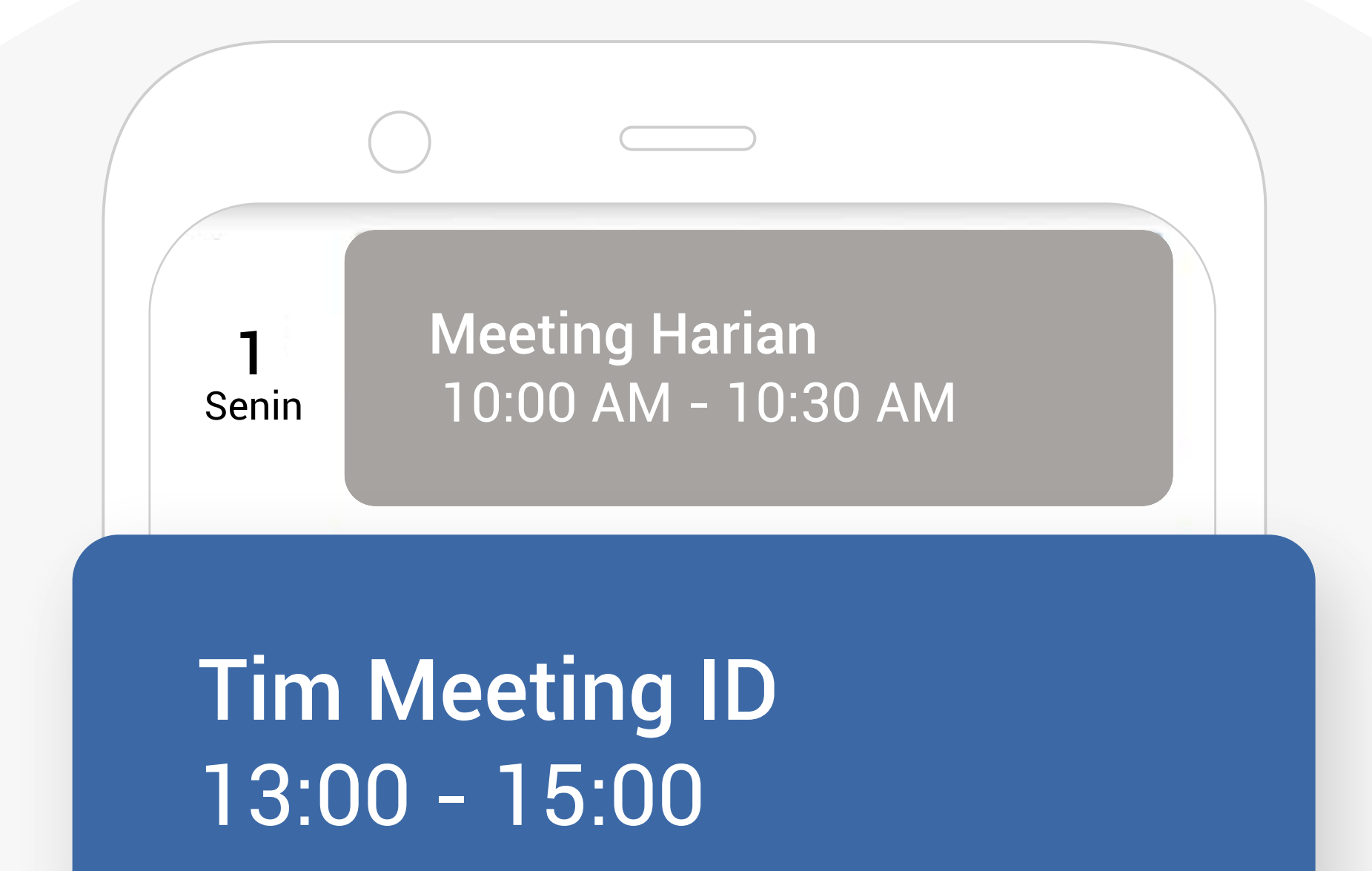

**2** Selasa`

Meeting Harian 10:00 AM - 10:30 AM

- Temukan waktu yang tersedia untuk tiap anggota tim.
- Lebih mudah menjadwalkan rapat bersama.

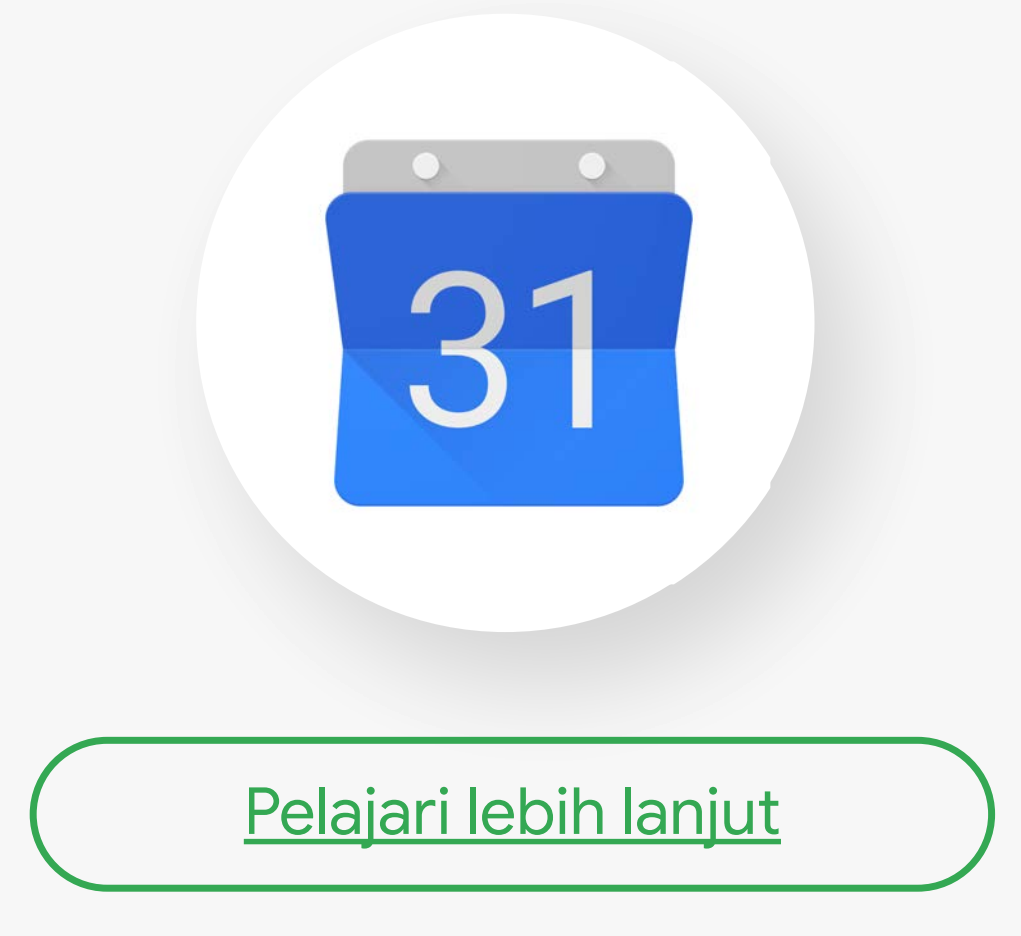

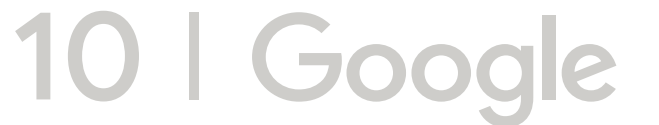

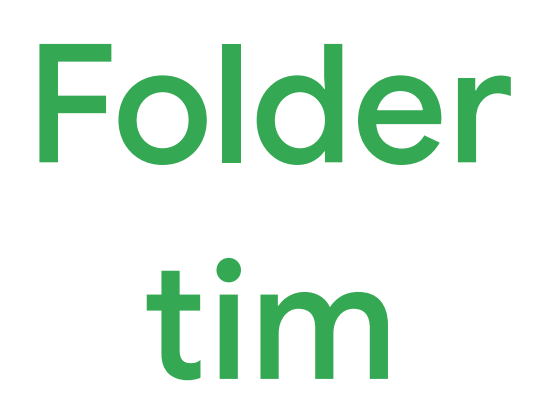

Simpan semua file kerja pada satu folder di Google Drive

|      | Cari Dri   | ve |          |    |
|------|------------|----|----------|----|
|      | Drive Saya |    | Komputer |    |
| Nama | ↑          |    |          | := |
|      |            |    |          |    |

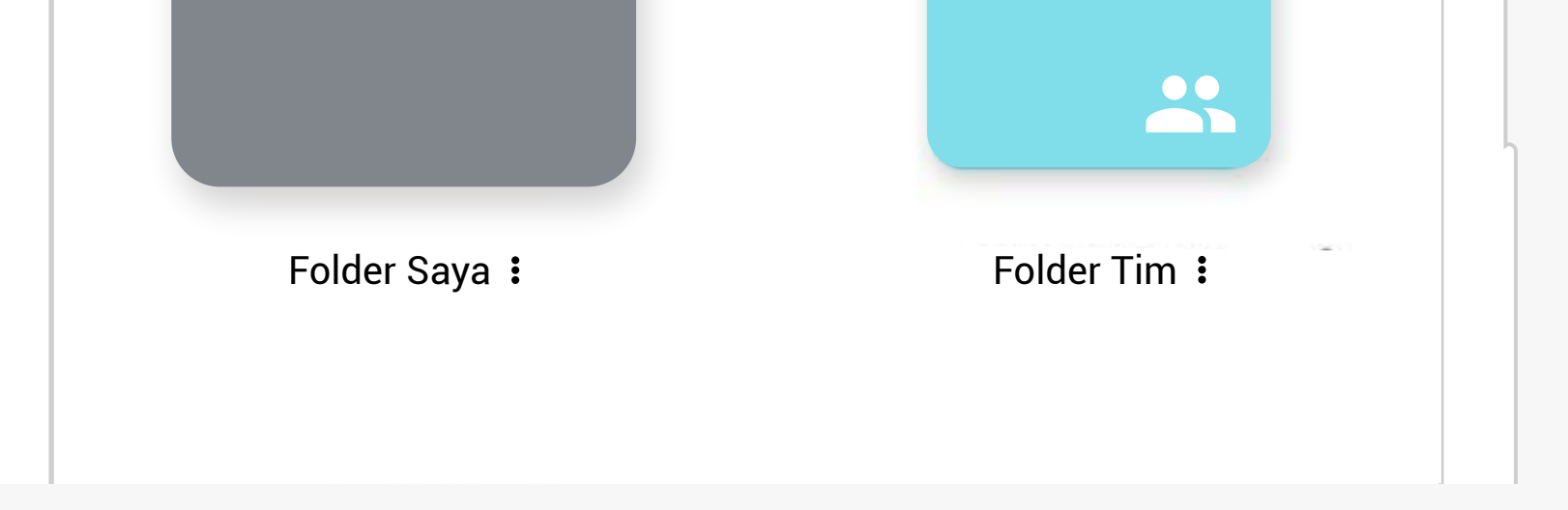

- File kerja lebih terorganisir.
- Bagikan secara instan.
- Anggota tim dapat mengakses dari perangkat apa pun.

| <u>Pelajari lebih lanjut</u> |  |
|------------------------------|--|

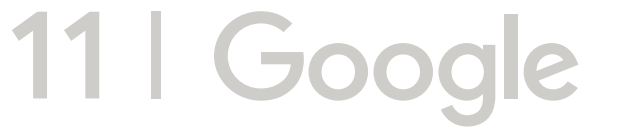

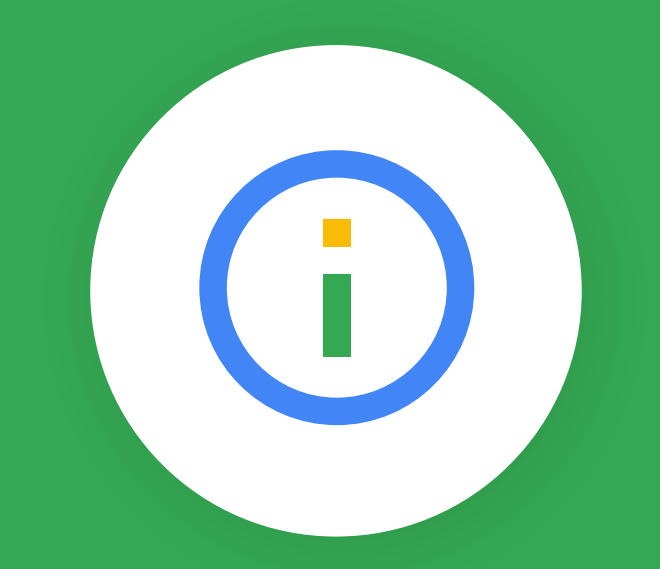

#### Mengumpulkan informasi lewat survey

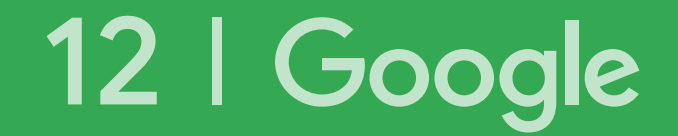

## Membuat

#### survey

Gunakan Google Formulir untuk mendapatkan informasi lewat survey

Pengaruh media sosial dalam keseharian

Tuliskan namamu

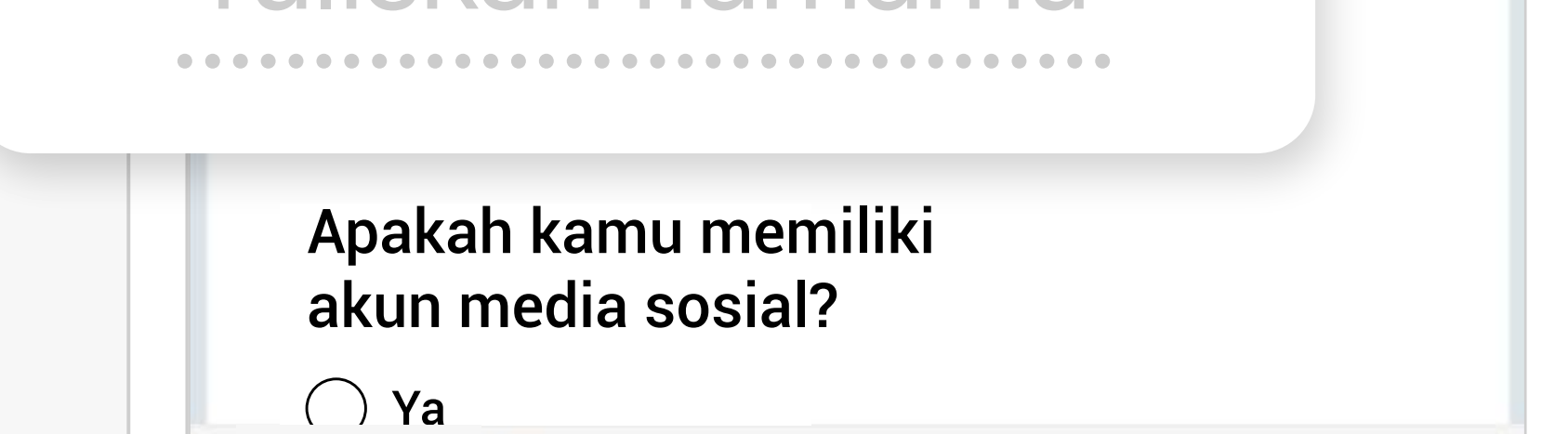

- Membuat survey lebih praktis.
- Dapatkan notifikasi saat ada yang mengirim respon.
- Lihat hasil survey dengan mudah.
- Meringkas data dengan diagram & grafik.

| Pelajari lebih lanjut |  |
|-----------------------|--|

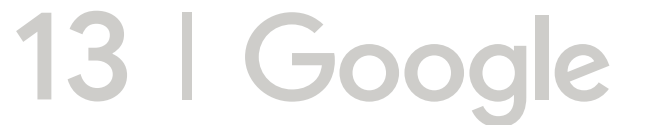